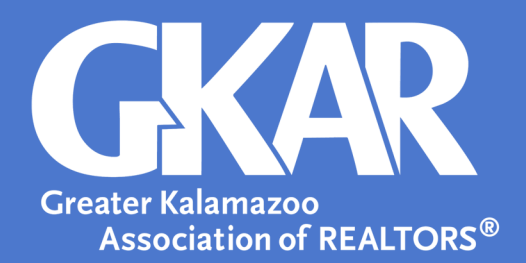

## flexmls Tip!

How to Search by School in RPR®

**Created February 2019** 

REALTORS® Property Resource (RPR®) utilizes MLS data and public information. This information can be used to narrow down a client's potential properties.

## Here's how:

- 1. Login into RPR<sup>®</sup>.
- 2. Add your desired search criteria to the Search Bar (i.e. city, zip, etc).

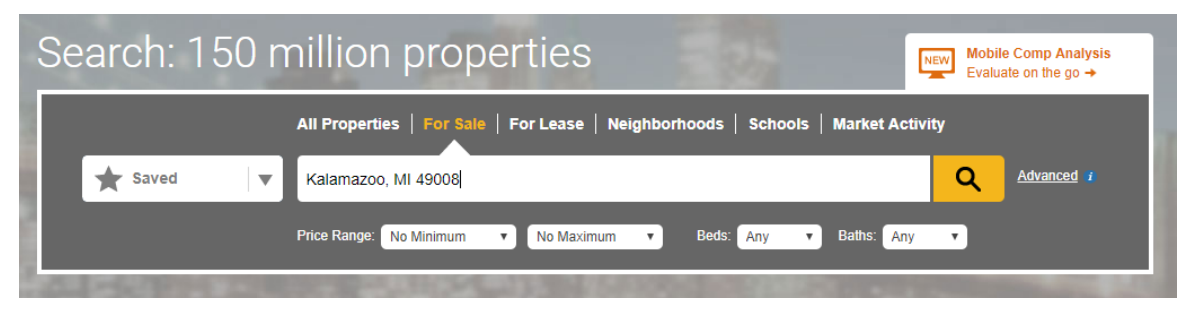

3. Select the search button to view properties.

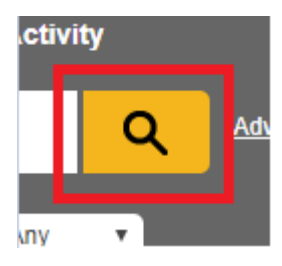

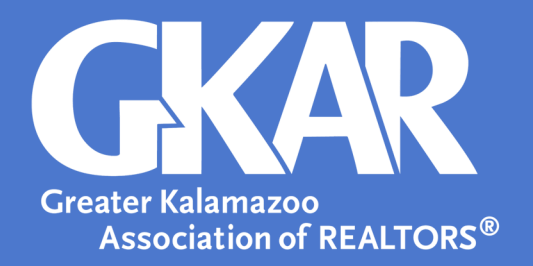

4. On the right side of the screen, select **Bigger Map** to view geographies.

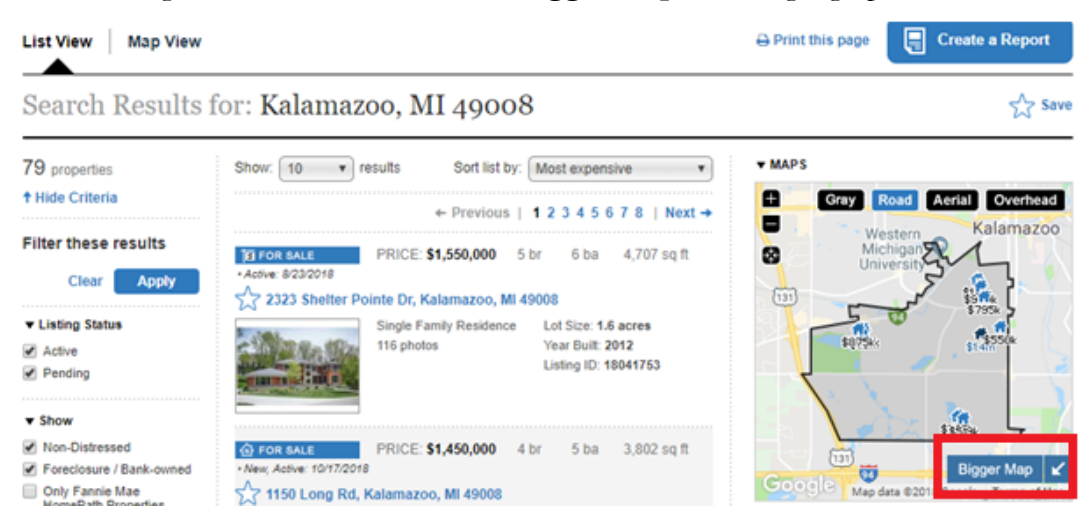

5. Select Show Geographies to open a list that includes School Districts and grade levels.

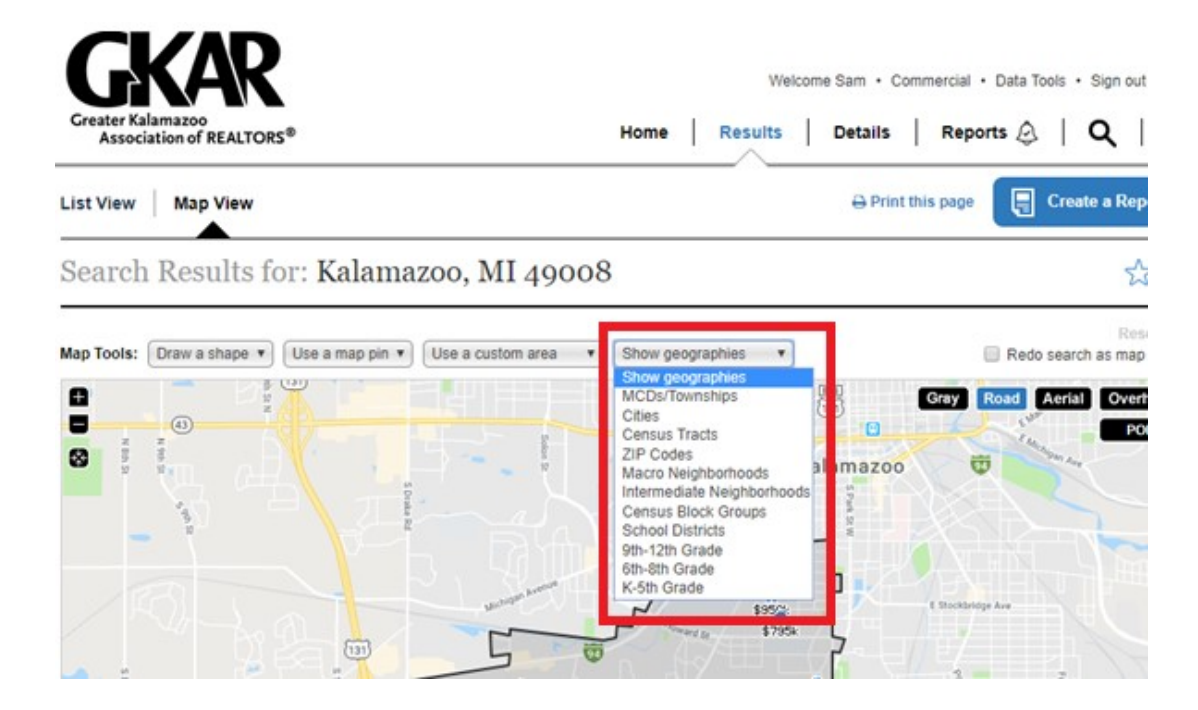

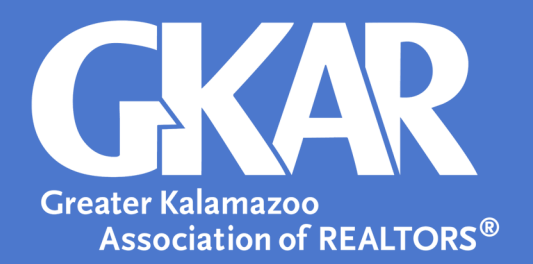

- 6. Select either **School District** or the grade level to view a grid of school lines.
- 7. Select an area within the grids to highlight the area. The area school name will appear.

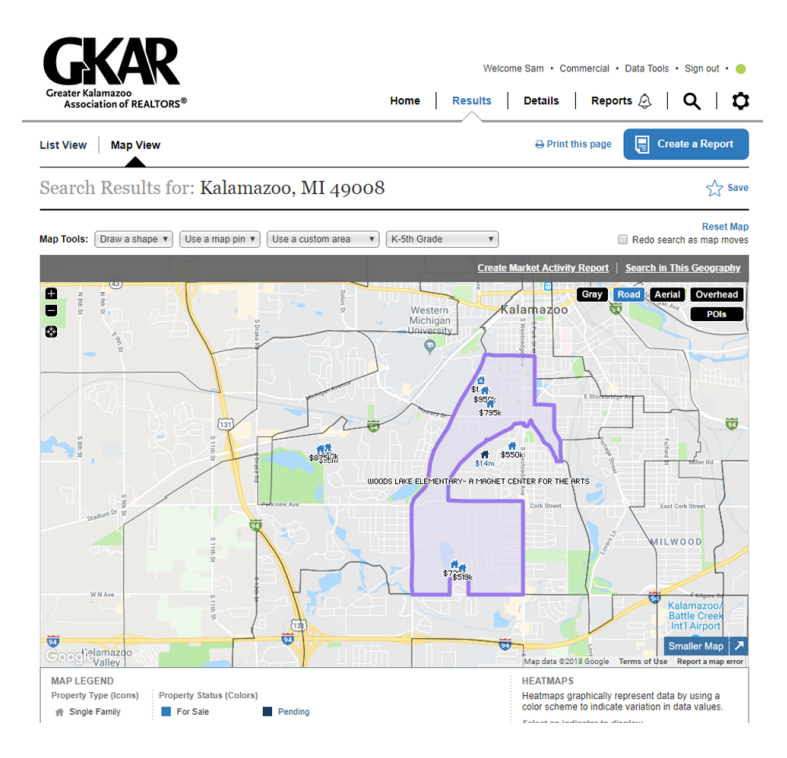

## 8. Select Search this Geography.

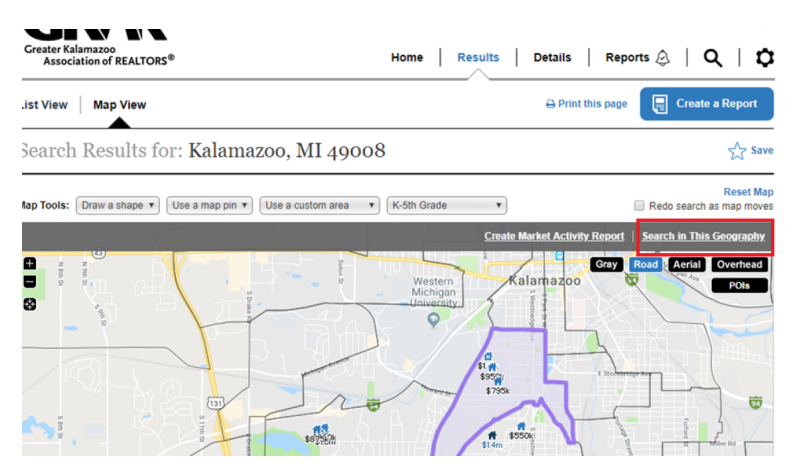

9. Continue your searching as needed.